# 1

# 第一部分

实验与课程设计

- 第1章 实验平台介绍
- 第2章 全加器实验
- 第3章 运算器实验
- 第4章 存储器实验
- 第5章 总线与微命令实验
- 第6章 累加器实验
- 第7章 程序计数器实验
- 第8章 微程序控制器实验
- 第9章 简单模型机实验
- 第10章 微程序设计实验
- 第11章 模型机课程设计

## 第1章 实验平台介绍

本书使用的实验平台为"多思计算机组成原理网络虚拟实验系统"。此系统由湘南学院张 雯雾老师设计开发,属于开源软件,采用 GPL 开源许可协议。

本系统基于 JavaScript、VML 等浏览器客户端技术,系统结构简单,无需安装任何插件, 既能以 B/S 模式运行,也可不加修改直接以单机方式运行,并且非常易于整合到其他综合性 网络实验平台中。

本系统设计、实现了多个经典实验,实验透明度较高。例如对于关键的微程序控制器实 验,并没有屏蔽微程序控制器的内部电路将其抽象、封装为一个组件,而是给出了一个由微地 址生成逻辑、微地址寄存器、微程序存储器和时序发生器组成的具体电路,便于实验者了解控 制器的工作原理,理解微指令中顺序控制部分的作用,为模型机与微程序设计打下基础。本系 统具有高度的可扩展性,支持电路设计,便于设计性实验的开展。

#### 1.1 系统安装

1. 运行环境

"多思计算机组成原理网络虚拟实验系统"有两种运行模式,即单机模式和 B/S 模式, 其运行环境分别为:

(1) 单机模式: Windows 7 操作系统, IE 10.0 以上版本浏览器。

(2) B/S 模式: 服务器安装 Windows 7 操作系统和 IIS 服务,客户机安装 Windows 7 操 作系统和 IE 10.0 以上版本浏览器。

2. 安装步骤

"多思计算机组成原理网络虚拟实验系统"属于绿色软件,安装非常简单。

在单机模式下,将程序压缩包解压,将解压后的文件夹复制到安装目的位置即可完成安装,双击文件夹里的 index.html 文件就可打开虚拟实验室主界面。

B/S模式时,可按以下步骤安装和使用:

(1) 设置服务器的 IP 地址。

(2) 将程序压缩包解压,在 IIS 中将解压后的程序文件夹配置为可访问的网站。

(3) 在客户端浏览器的地址栏中输入服务器 IP 地址即可打开虚拟实验系统主界面。

3. 主界面

虚拟实验系统主界面包括菜单栏、工具栏、工具箱和工作区四个部分,如图 1.1 所示。其中, 工具箱可以用鼠标拖动以改变其位置和大小,单击工具栏上的算按钮可以隐藏或显示工具箱。

注意: 在单机运行模式下打开主界面时,屏幕下方会出现一个如图 1.2 所示的提示框,这是 IE 浏览器的安全措施,此时应该单击右边的"允许阻止的内容"按钮,否则程序不能正常运行。 B/S 模式下没有这个问题。设置 IE 浏览器的高级选项可以避免出现此对话框,方法为:打开"Internet 选项"对话框,在"高级"选项卡里勾选"允许活动内容在'我的电脑'的文件中运行"。

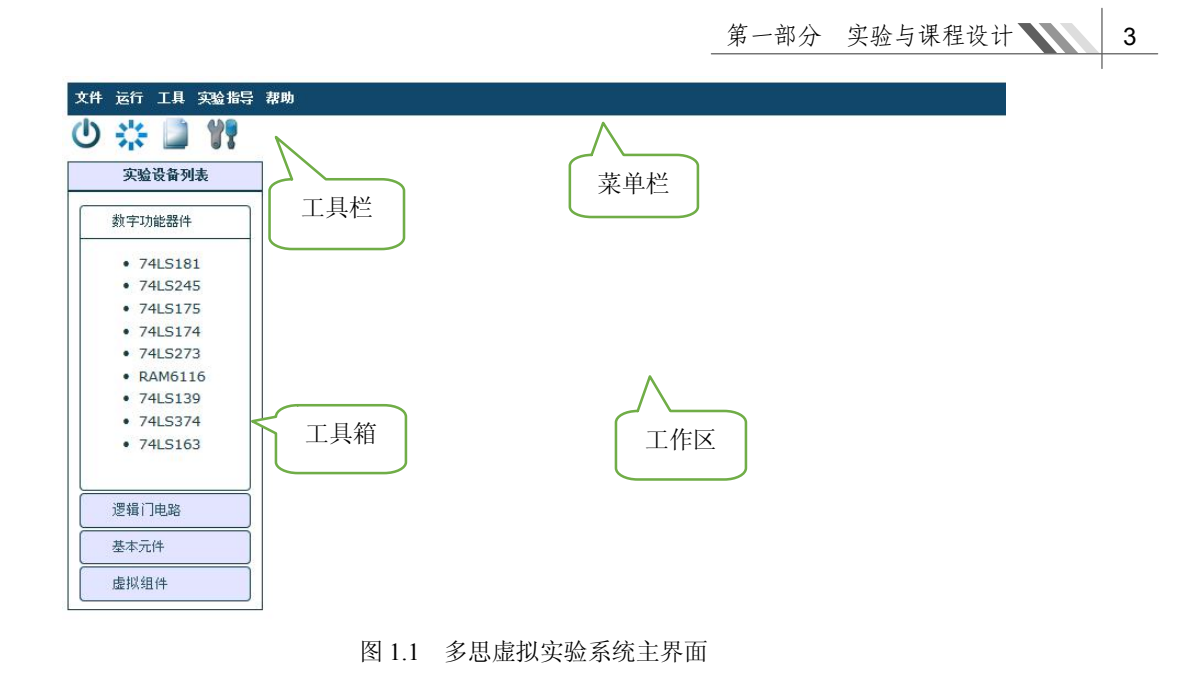

Internet Explorer 已限制此网页运行脚本或 ActiveX 控件。

允许阻止的内容(A) ×

图 1.2 限制脚本运行提示框

#### 1.2 电路绘制

1. 实验组件

组件生成:要在工作区生成需要的实验组件,只需将组件从工具箱拖到工作区即可。芯 片引脚有4种颜色,表示4类不同的引脚:黑色为默认已经接好、不需要再连接的引脚,如 接地、接电源的引脚;绿色为输出引脚;蓝色为输入引脚;紫色为输入/输出引脚,如图1.3 所示。

组件移动:在组件中部非引脚区域按下鼠标并拖拽,可以移动组件,此组件的连接线会 自动重新绘制以适应新位置。

组件删除: 在组件中部非引脚区域右击鼠标, 会弹出一个对话框询问是否要删除组件及 其连接线, 单击"确定"后即删除。

工具箱中的实验设备分为四类:数字功能器件、逻辑门电路、基本元件和虚拟组件。其中,虚拟组件是屏蔽了内部电路,通过抽象、封装而成的组件,现实中没有真正的芯片与之对应,如 EPROM2716C3 是将三片 EPROM2716 进行位扩展组成的 24 位存储器组件。

查看芯片各引脚的值:双击芯片,在弹出的对话框中可以看到当前各引脚的值。0表示低 电平,1表示高电平,2表示不确定或其他值。

2. 连接线

绘制连接线: 当鼠标移动到引脚上方, 使得引脚背景色变为绿色时, 表示已进入引脚拉 线区域, 此时可以拖拽鼠标引出一根连接线, 到达目标引脚的拉线区域时再放开鼠标, 虚拟实 验系统会自动在 2 个引脚之间生成一根连接线, 如图 1.4 所示。

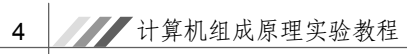

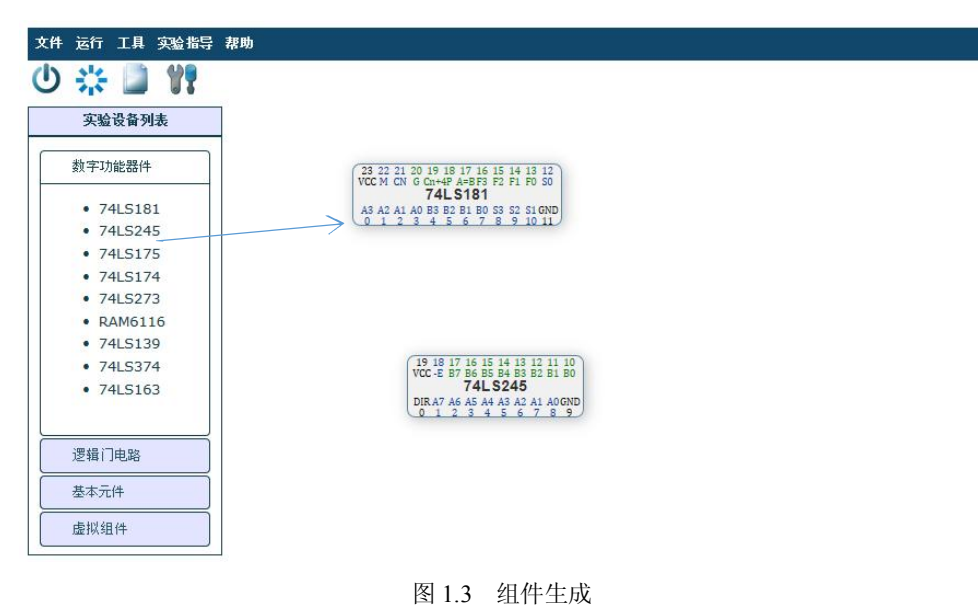

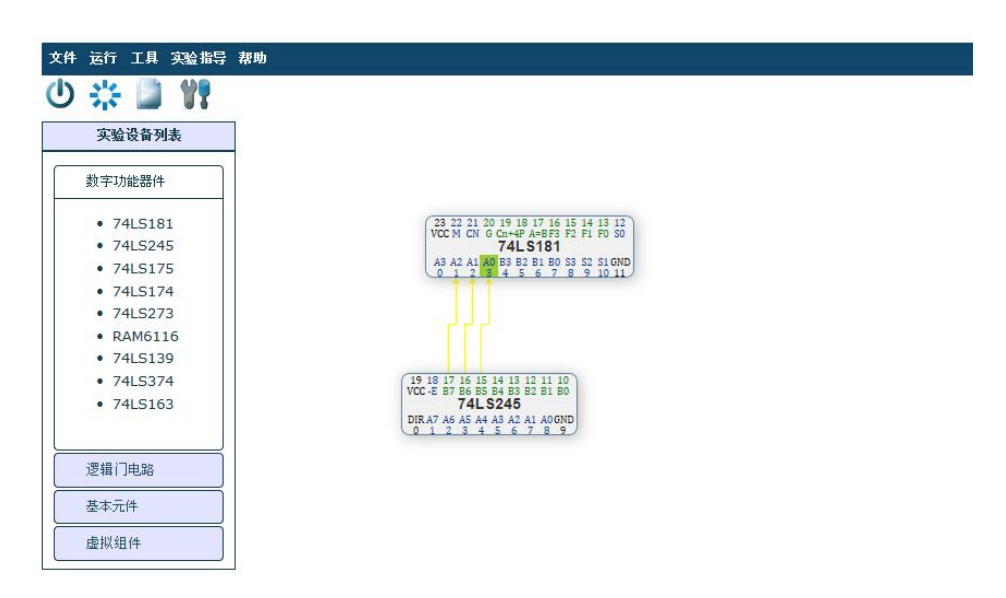

图 1.4 连接线生成

删除连接线:当鼠标移动到一根连接线上方时,此线会以粗红色线条表示,这时右击鼠 标可以删除此连线。

### 1.3 文件操作

1. 新建

单击工具栏上的》按钮,或者单击"文件"菜单上的"新建"选项,都可以执行新建操作。 刚打开的主界面默认处于新建文件状态,可以直接在工作区新建电路图。在工作区已经 有电路图的情况下执行新建,会自动删除原有电路,清空工作区。 2. 打开

单击"文件"菜单上的"打开"选项,可以打开已经绘制好的电路图文件。在弹出的页面中单击"浏览",选择电路文件打开即可。

3. 保存

单击"文件"菜单上的"保存"选项,可以保存当前工作区电路图。在弹出的页面中单击"保存"或者"另存为",选择存放路径即可,如图 1.5 所示。

| <ul> <li>74L5</li> <li>74L5</li> <li>74L5</li> <li>74L5</li> <li>74L5</li> <li>74L5</li> <li>74L5</li> <li>74L5</li> <li>74L5163</li> </ul> | 实验<br><sup>字功能</sup> Save Circuit                                                     |                                                            |
|----------------------------------------------------------------------------------------------------|---------------------------------------------------------------------------------------|------------------------------------------------------------|
| - 74LS374<br>- 74LS163<br>保存并打开(①)                                                                                                    | - 74L5<br>- 74L5<br>- 74L5<br>- 74L5<br>- 74L5<br>- 74L5<br>- 74L5<br>- RAM<br>- 74L5 | HU03ZLCD 龄 circuit.txt (3 字节)? ×<br>保存(5) ▼ 取消(5)<br>保存(5) |
|                                                                                                    | • 74LS374<br>• 74LS163                                                                | 另存为(a)<br>保存并打开(g)                                         |

图 1.5 电路图文件的保存

1.4 电路运行

1. 开电源

单击工具栏上的电源按钮,或者单击菜单上的"开电源"选项,都可以打开电源,电路 开始运行。

注意: 当电源打开时,不能在电路上增删组件,即不能带电拔插器件,否则会出现电路运行错误。如需增删组件,要先关闭电源然后进行相关操作。

2. 关电源

当工具栏上的电源按钮为打开时,单击此按钮,或者单击菜单上的"关电源"选项,都 可以关闭电源。

3. 重启

单击工具栏上的禁按钮,或者单击"运行"菜单上的"重启"选项,都可以重启实验电路。

#### 1.5 使用工具

1. 存储器芯片设置

单击"工具"菜单上的"存储器芯片设置"选项,系统会打开存储器读写网页,如图 1.6

所示。在"请选择欲读写的存储器芯片"栏中选择需要修改的芯片(只能读写在工作区中的存储芯片)。

如果选择"RAM6116 CP0",此芯片中存储的数据会在下方矩形框中显示,并且可以修改 后重新写入。

| 青选择欲读写的存储器芯片: | DAMONAC ODD     | 读写需要较长时间, | 请耐心等待 |
|---------------|-----------------|-----------|-------|
|               | EPROM2716C3 CP1 |           |       |
|               | EPROM2716C4 CP2 |           | ~     |
|               |                 |           |       |
|               |                 |           |       |
|               |                 |           |       |
|               |                 |           |       |
|               |                 |           |       |
|               |                 |           |       |
|               |                 |           |       |
|               |                 |           |       |
|               |                 |           |       |
|               |                 |           |       |
|               |                 |           |       |
|               |                 |           |       |
|               |                 |           |       |
|               |                 |           |       |
|               |                 |           |       |
|               |                 |           |       |
|               |                 |           |       |
|               |                 |           |       |
|               |                 |           | Y     |
|               |                 | Write     | ala   |
|               |                 | write Car | cie   |

图 1.6 存储器芯片设置

2. 连接线颜色选择

单击"工具"菜单上的"连接线颜色选择"选项,系统会在打开的网页上显示如图 1.7 所示的界面。

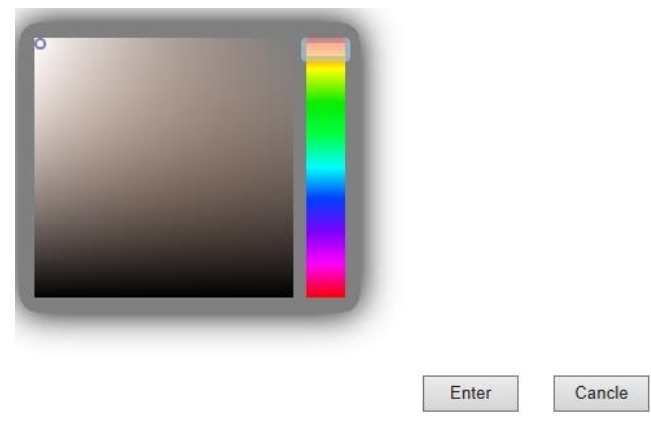

图 1.7 连接线颜色选择

在颜色选择区域选择好颜色后,单击"Enter"按钮即可保存修改。

3. 时钟周期设置

单击"工具"菜单上的"时钟周期设置"选项,会弹出如图 1.8 所示的对话框。此时拖动 滑块就可以设置时钟周期的大小。

| 第一部分 | 实验与课程设计 | 7 |
|------|---------|---|
|------|---------|---|

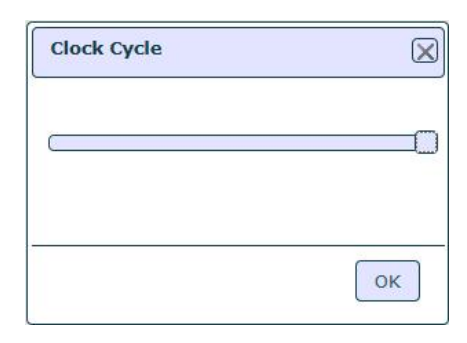

#### 图 1.8 时钟周期设置

#### 1.6 实验指导

1. 实验指导书

单击"实验指导"菜单上的"实验指导书"选项,可以查看实验指导书以及各实验的简介。 2. 实验器件资料

单击"实验指导"菜单上的"实验器件资料"选项,可查看各芯片的数据手册。

#### 1.7 帮助

1. 查看帮助

单击"帮助"菜单上的"查看帮助"选项,可以查看本操作手册。

2. 关于虚拟实验系统

单击"帮助"菜单上的"关于虚拟实验系统"选项,可以查看本软件版权、开源许可协议等内容。